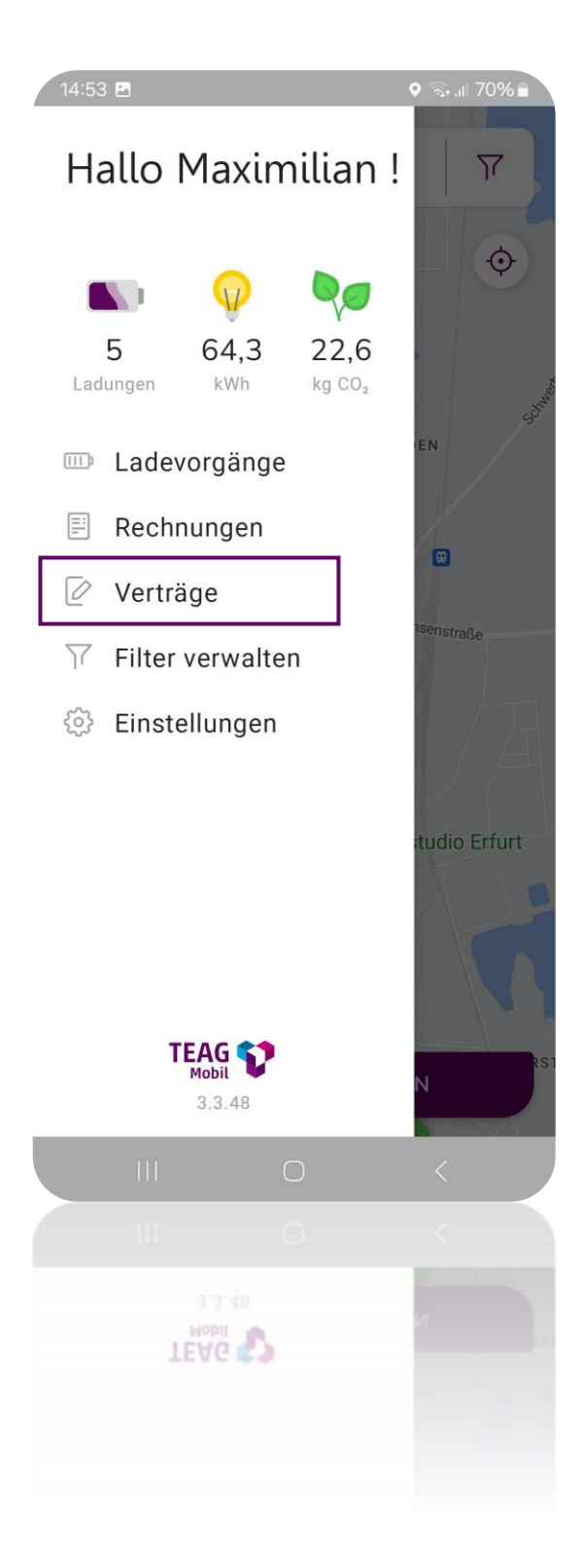

So hinterlegen Sie Ihre Kreditkarte in der TEAG Mobil Ladeapp

- Öffnen Sie die TEAG Mobil Ladeapp und melden Sie sich an.
- Navigieren Sie zum Bereich "Verträge"

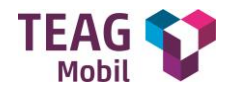

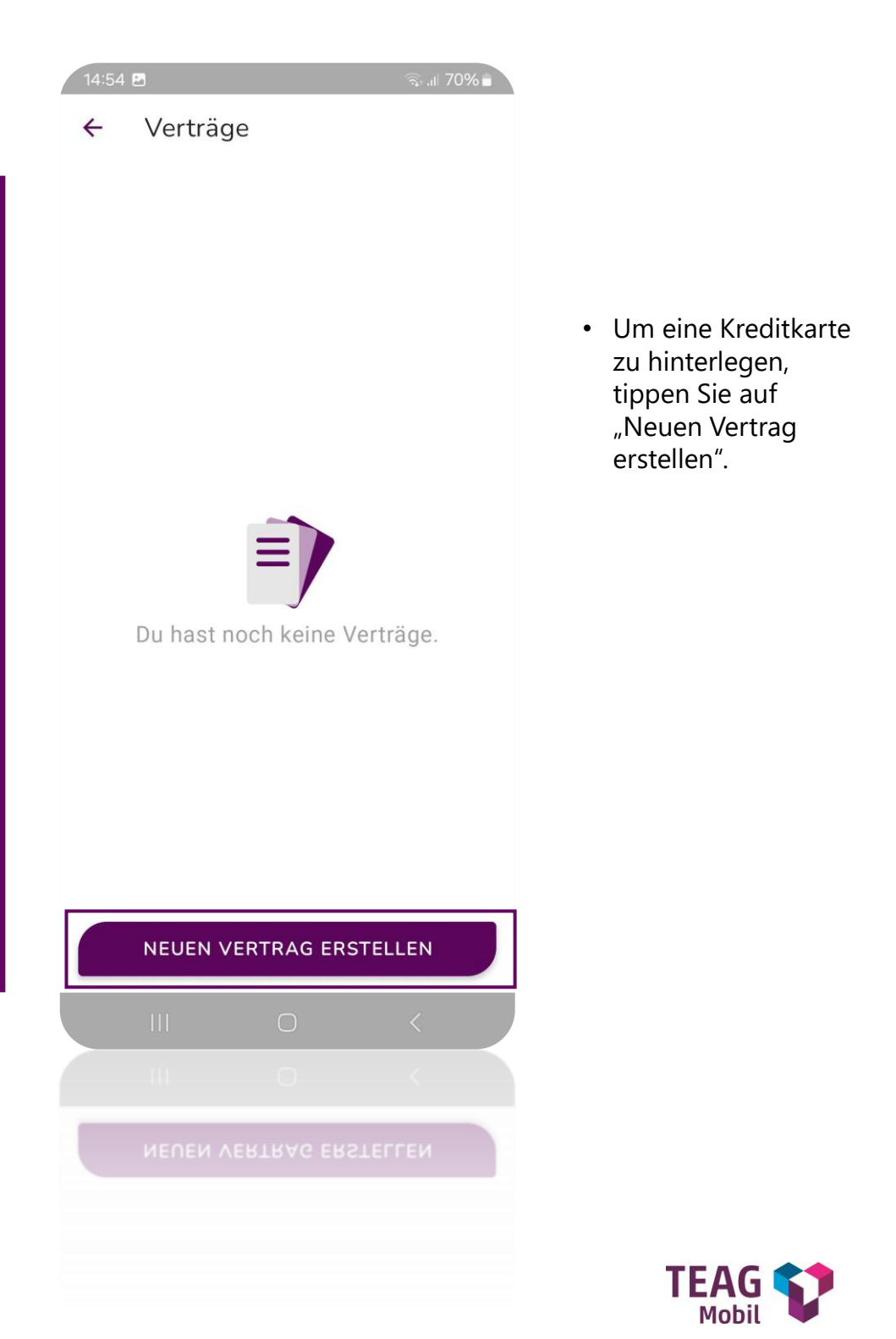

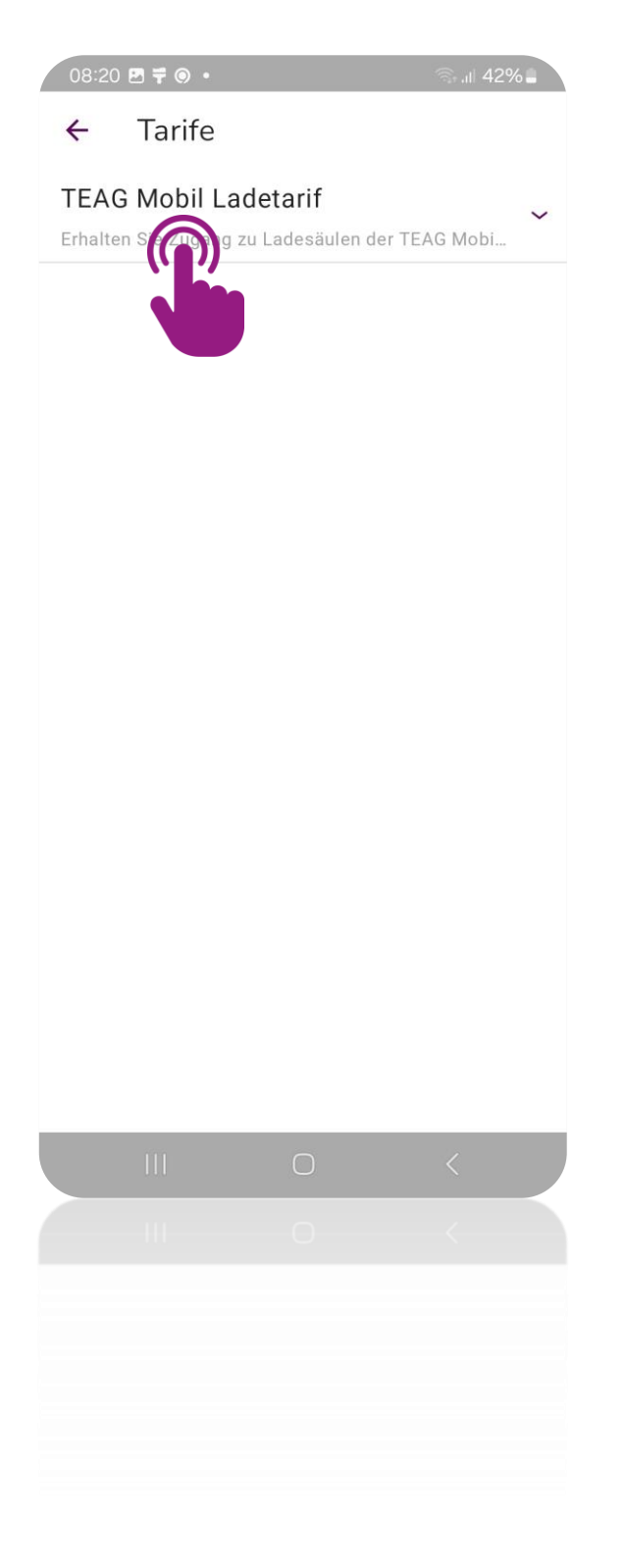

 Tippen Sie auf "TEAG Mobil Ladetarif", um fortzufahren

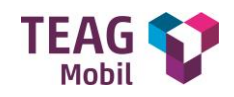

08:20 🖻 ቹ 🎯 🔹

ଲ୍ଲା 42% 🛔

← Bezahlart

**PSP** Payment

 Wählen Sie "PSP Payment" aus

|  | < |
|--|---|
|  |   |
|  |   |
|  |   |
|  |   |
|  |   |

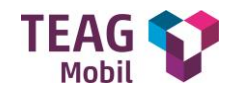

08:20 🛃 🛱 🎯

🖓 .il 42% 📒

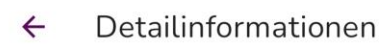

Gib uns die Detailinformationen für deinen Vertrag!

Individuelle Vertragsbezeichnung EV-Ladevertrag 1

- Der Name des Ladevertrags kann individuell angepasst werden
- Gehen Sie auf "Speichern" um den Ladevertrag zu sichern

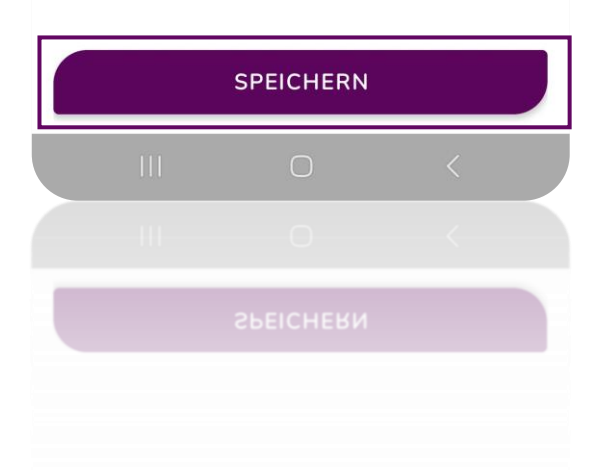

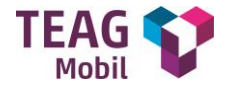

| 08:21 🖪 🛱 (                                          | •         | ி.⊪ 42% <b>∎</b> |  |  |  |  |
|------------------------------------------------------|-----------|------------------|--|--|--|--|
| ← Be                                                 | zahlart   |                  |  |  |  |  |
|                                                      |           |                  |  |  |  |  |
| Zusammenfassung der Bestellung                       |           |                  |  |  |  |  |
| Bestellung<br>Vorautorisierung                       |           |                  |  |  |  |  |
| Gesamt<br>1.00 EUR                                   |           |                  |  |  |  |  |
| Auswahl Zahlungsmethode                              |           |                  |  |  |  |  |
| Bitte wählen sie Ihre bevorzugte<br>Zahlungsmethode. |           |                  |  |  |  |  |
|                                                      |           | Kreditkarte      |  |  |  |  |
|                                                      |           |                  |  |  |  |  |
|                                                      |           |                  |  |  |  |  |
| 4                                                    | bbrechen  | Weiter           |  |  |  |  |
| 4                                                    | bbrechen  | Weiter           |  |  |  |  |
| ł                                                    | Abbrechen | Weiter           |  |  |  |  |
|                                                      | Abbrechen | Weiter           |  |  |  |  |
|                                                      | Abbrechen | Weiter           |  |  |  |  |
|                                                      | Abbrechen | Weiter           |  |  |  |  |
|                                                      | Abbrechen | Weiter           |  |  |  |  |
|                                                      | Abbrechen | Weiter           |  |  |  |  |
|                                                      | Abbrechen | Weiter           |  |  |  |  |
|                                                      | Abbrechen | Weiter           |  |  |  |  |
|                                                      | Abbrechen | Weiter           |  |  |  |  |

 Tippen Sie auf Weiter um die Zahlungsmethode per Kreditkarte auszuwählen

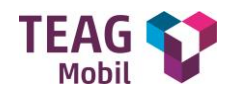

#### 08:21 🖪 ቹ 🎯 🔹

ົຈ... 42% 📒

← Bezahlart

Zusammenfassung der Bestellung

Bestellung Vorautorisierung

Gesamt 1.00 EUR

Auswahl Zahlungsmethode

Bitte wählen sie Ihre bevorzugte Zahlungsmethode.

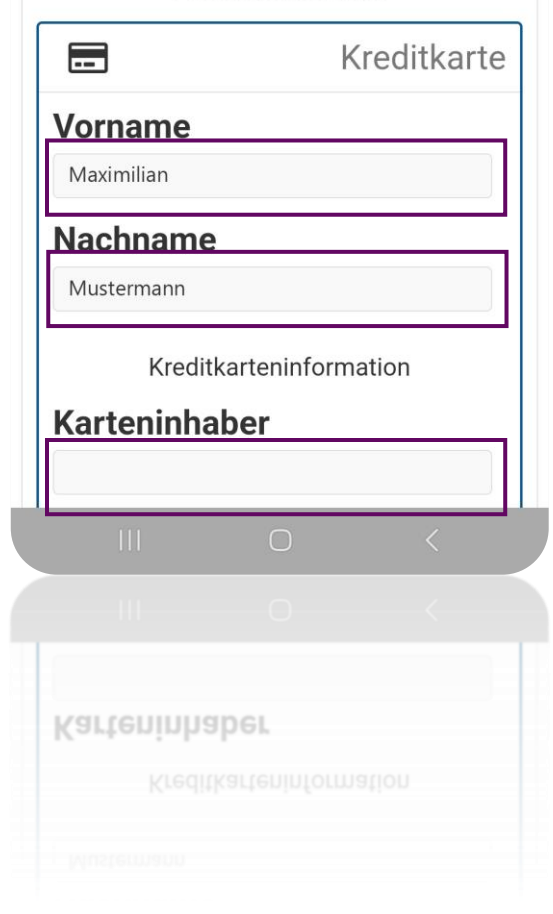

- Tragen Sie folgendes ein:
- o Vorname
- o Nachname
- o Karteninhaber

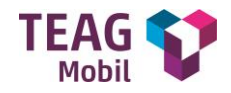

| 08:21 | P 7 🖲 🔹       |            | ે.ા 42%     |            |
|-------|---------------|------------|-------------|------------|
| ÷     | Bezahla       | rt         |             |            |
|       | -             |            | Kreditkarte | ]          |
| Vo    | rname         |            |             |            |
| М     | aximilian     |            |             |            |
| Na    | chname        |            |             | •          |
| Μ     | Mustermann    |            |             |            |
|       | Kreditk       | arteninfor | mation      | 0  <br>0 / |
| Ka    | Karteninhaber |            |             | 0 1        |
|       |               |            |             | • [        |
| Ка    | rtennum       | mer        |             | E          |
|       |               |            |             | ,          |
| Ab    | laufdatu      | m          |             |            |
| 0     | 7 / 2024      |            | ~           |            |
| C\    | /V/CVC        |            |             |            |
|       |               |            |             |            |
|       |               |            |             | J          |
|       | Abbre         | chen       | Weiter      |            |
|       |               | Ο          | <           |            |
|       |               |            |             |            |
|       | Abbre         | chen       | Weiter      |            |
|       |               |            |             |            |
|       |               |            |             |            |
|       |               |            |             |            |
|       |               |            |             |            |

- Tragen Sie folgendes ein:
- o Kartennummer
- o Ablaufdatum
- o Prüfziffer
- Bestätigen Sie die Eingabe mit "Weiter"

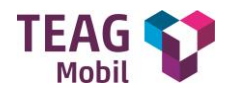

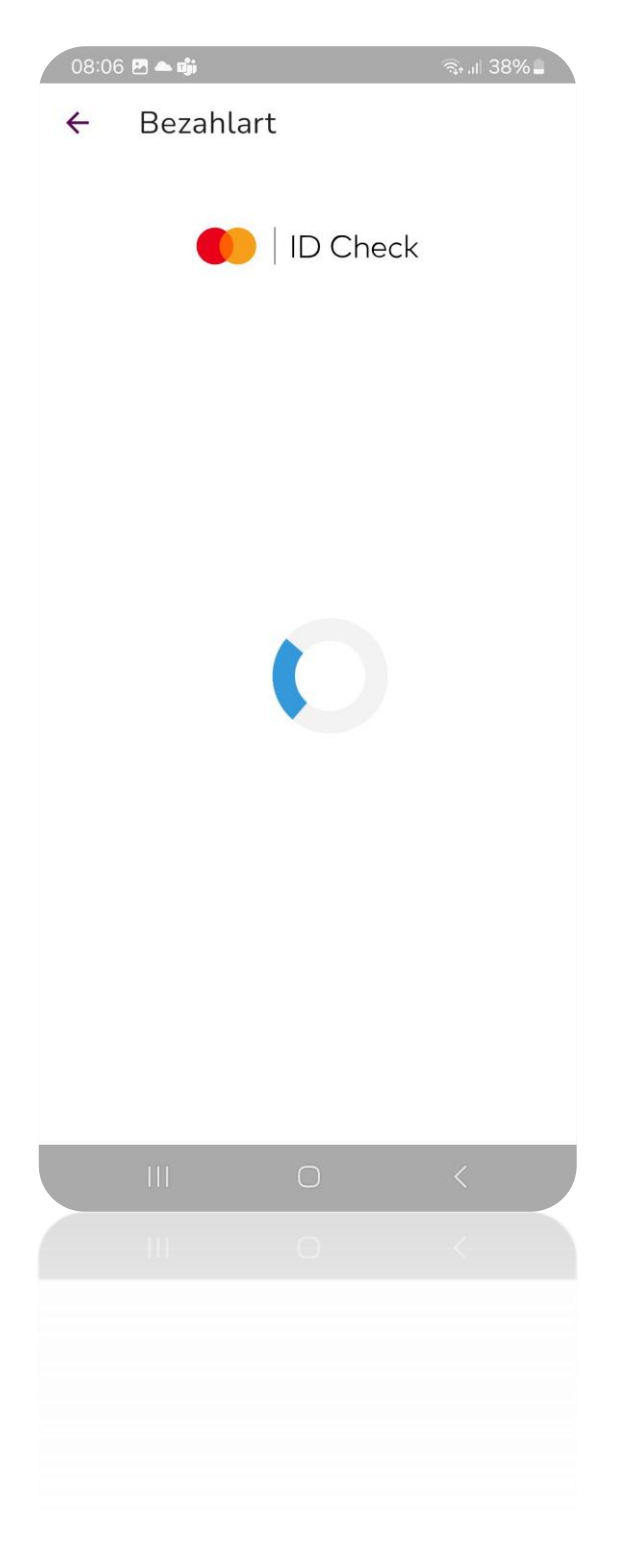

Prüfung und Autorisierung über Ihre Onliebanking-App

- Zur Prüfung Ihrer Kreditkartendaten erfolgt in diesem Schritt der Absprung in Ihre Onlinebanking-App.
- Je nach Kreditinstitut sieht dieser Schritt unterschiedlich aus.

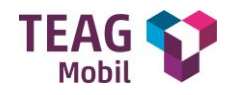

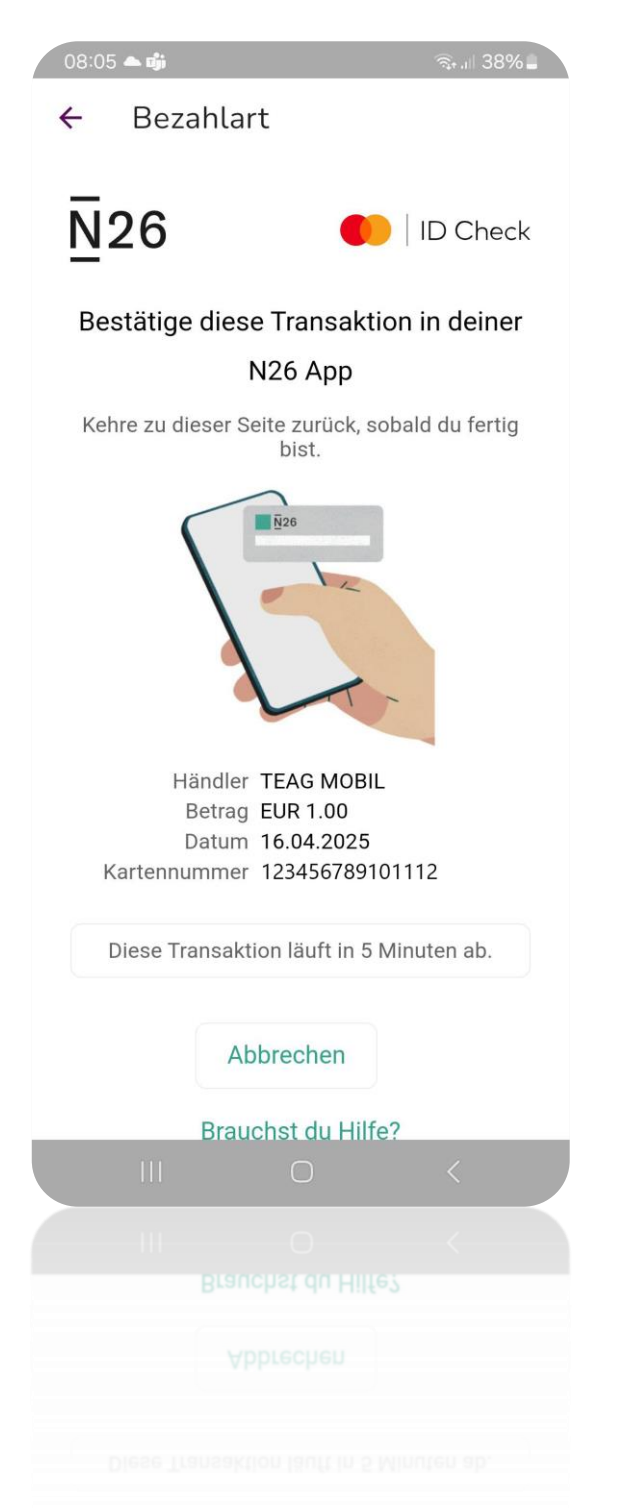

- Geben Sie den Vorautorisierungsbetrag frei, um die Verifizierung abzuschließen.
  - Der
     Vorautorisierungsbetrag wird Ihnen wieder
     gutgeschrieben und dient lediglich zur
     Validierung Ihrer Kreditkarte.

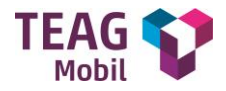

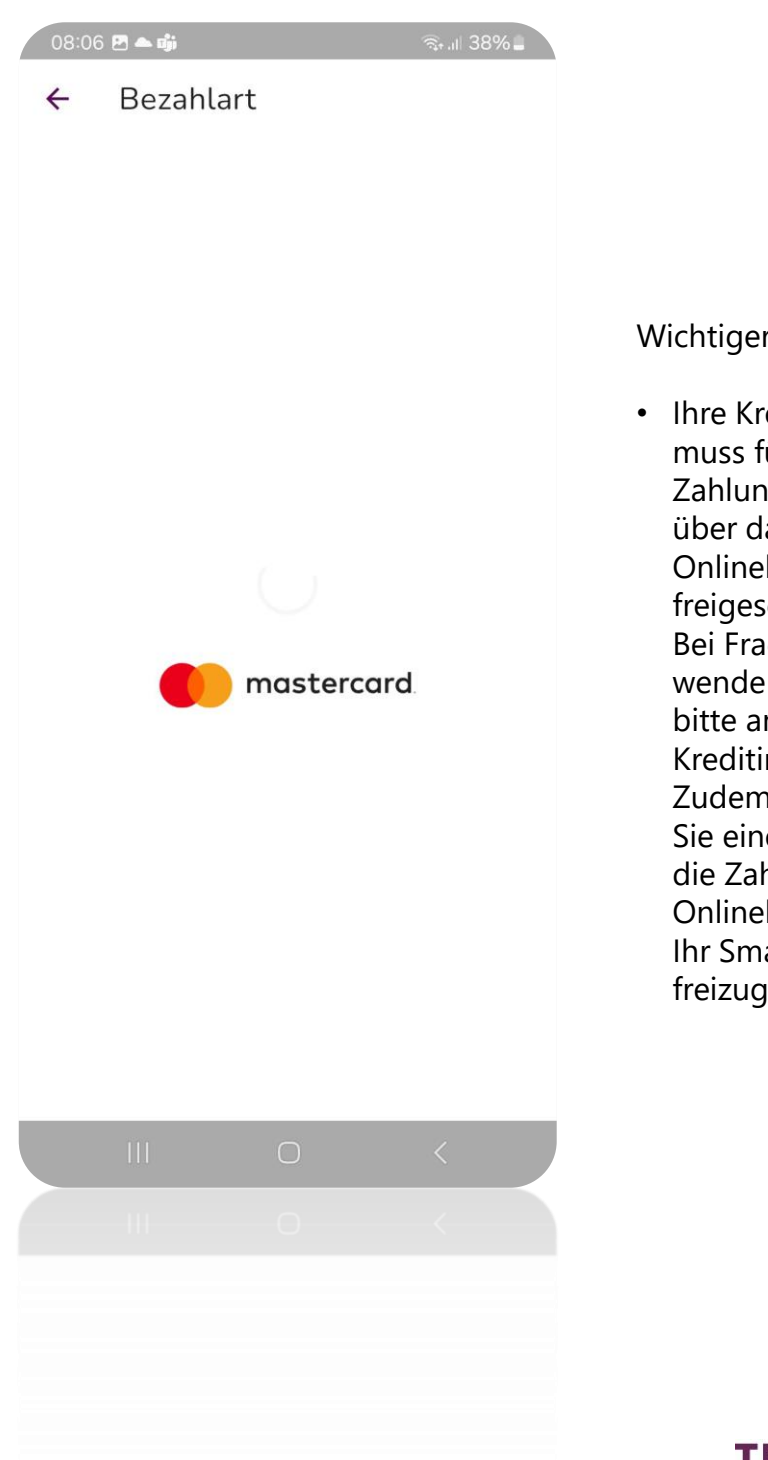

Wichtiger Hinweis:

 Ihre Kreditkarte muss für Zahlungsvorgänge über das Onlinebanking freigeschaltet sein. Bei Fragen hierzu wenden Sie sich bitte an Ihr Kreditinstitut. Zudem benötigen Sie eine Möglichkeit die Zahlung per Onlinebanking über Ihr Smartphone freizugeben.

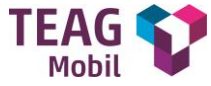

#### 08:45 🖻 루 💿 🔹

🦫 .il 41% 🛢

← Verträge

Deine verfügbaren Verträge:

EV-Ladevertrag 1

#### Glückwunsch!

Ihre Kreditkarte wurde erfolgreich hinterlegt.

Viele Spaß beim Laden mit der TEAG Mobil Ladeapp

#### NEUEN VERTRAG ERSTELLEN

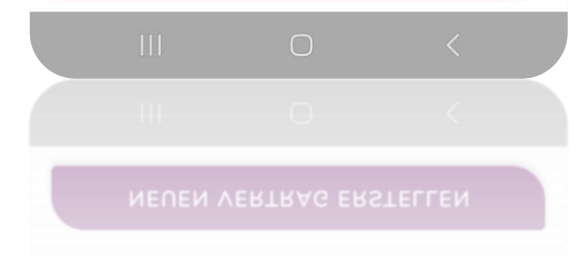

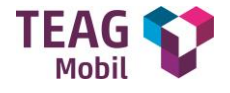